## **COLOR COPY** QUICK GUIDE

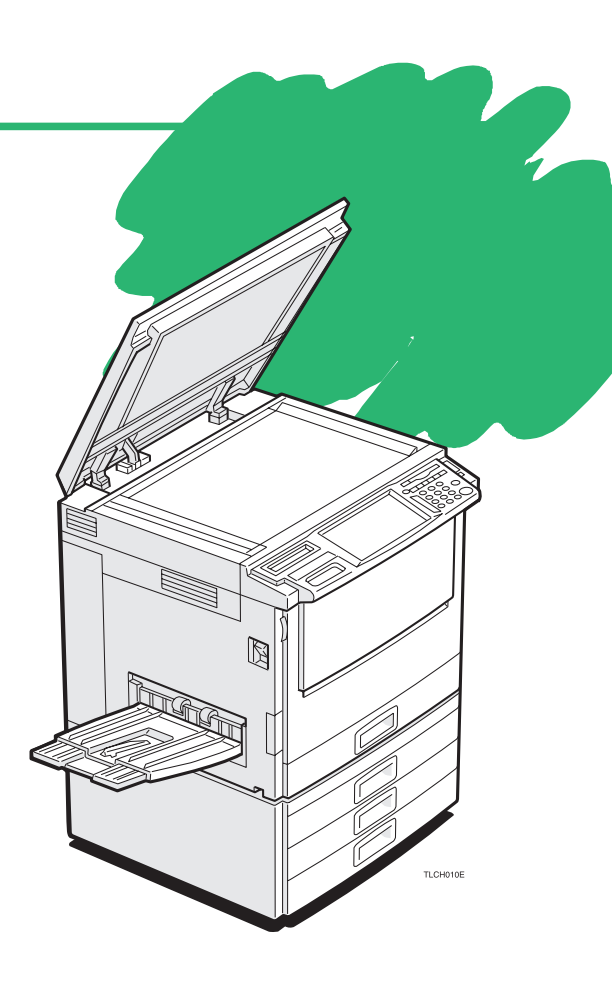

| 1. Basics<br>How to Make a Copy                                                          | page 2                    |
|------------------------------------------------------------------------------------------|---------------------------|
| 2. Color Balance Adjustment<br>Adjusting the Color Balance                               | page <b>4</b>             |
| <b>3. Color Conversion</b><br>Converting a Selected Color into a Different Color         | page <b>6</b>             |
| 4. Area Editing Example (Only for Edit type)<br>Filling a Background Area with a Color   | page <b>8</b>             |
| 5. Area Editing Summary (Only for Edit type)<br>Other Area Editing Functions             | page <b>10</b>            |
| 6. Front & Back Cover<br>Copying Front and Back Covers                                   | <sub>page</sub> <b>12</b> |
| <b>7. Summary</b><br>Features at a Glance                                                | <sub>page</sub> <b>14</b> |
| This machine comes in two models referred to in this manual as Basic type and Edit type. |                           |

This machine comes in two models referred to in this manual as Basic type and Edit type. Check the inside front cover of the Operating Instructions for the model you have before reading this guide.

Some limitations may apply to functions-for details please refer to the Operating Instructions.

The copy samples in this guide differ somewhat from actual copies due to printing effects.

### Basics How to Make a Copy

### In this situation...

### Use this function...

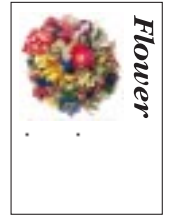

You wish to make a copy in the same color and the same size as your original.

# Flower

This machine has the following functions:

- Auto Color Select Selects a suitable color automatically.
- Auto Text/Photo Selects a suitable original image type automatically.
- Auto Paper Select Selects a suitable paper size automatically.

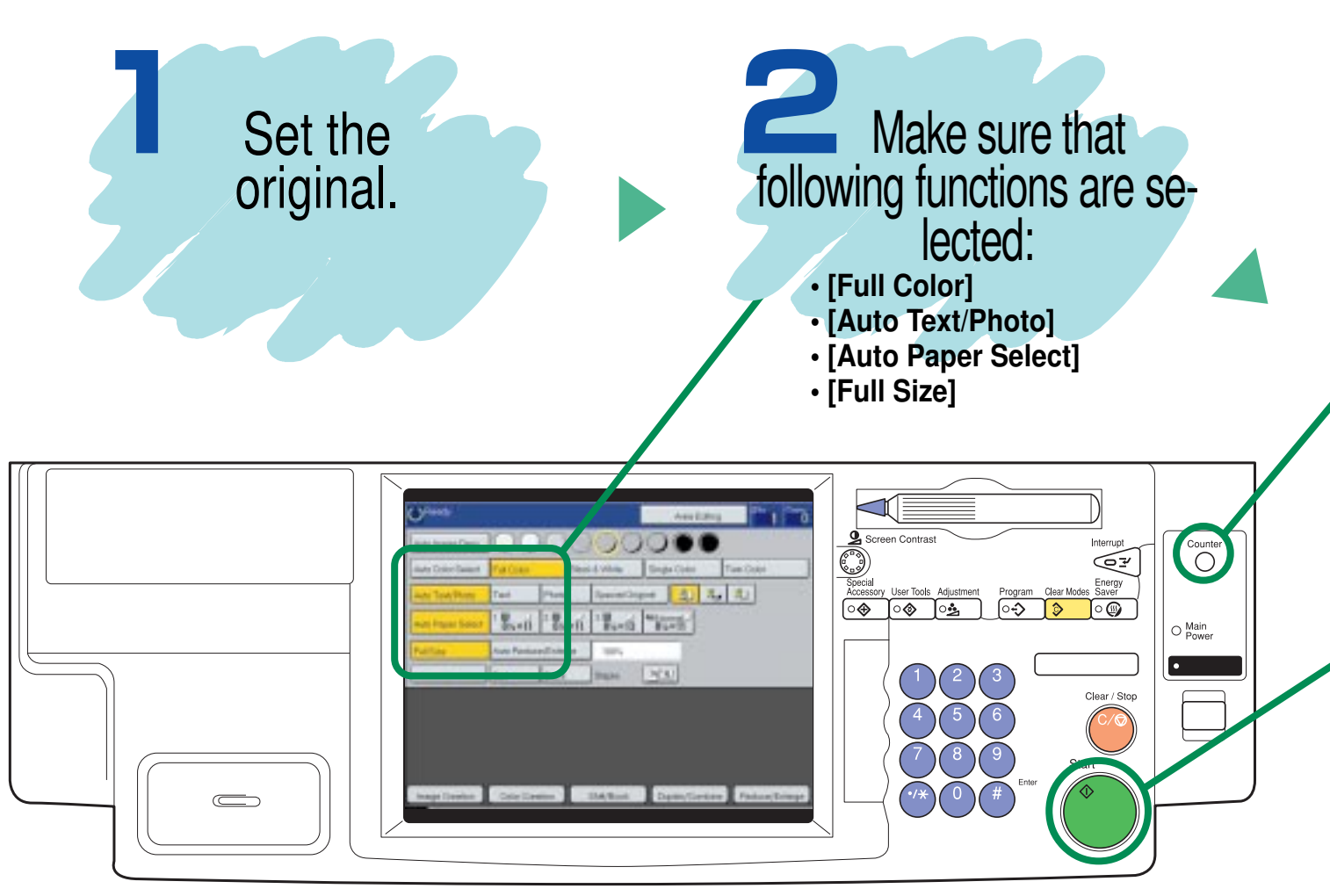

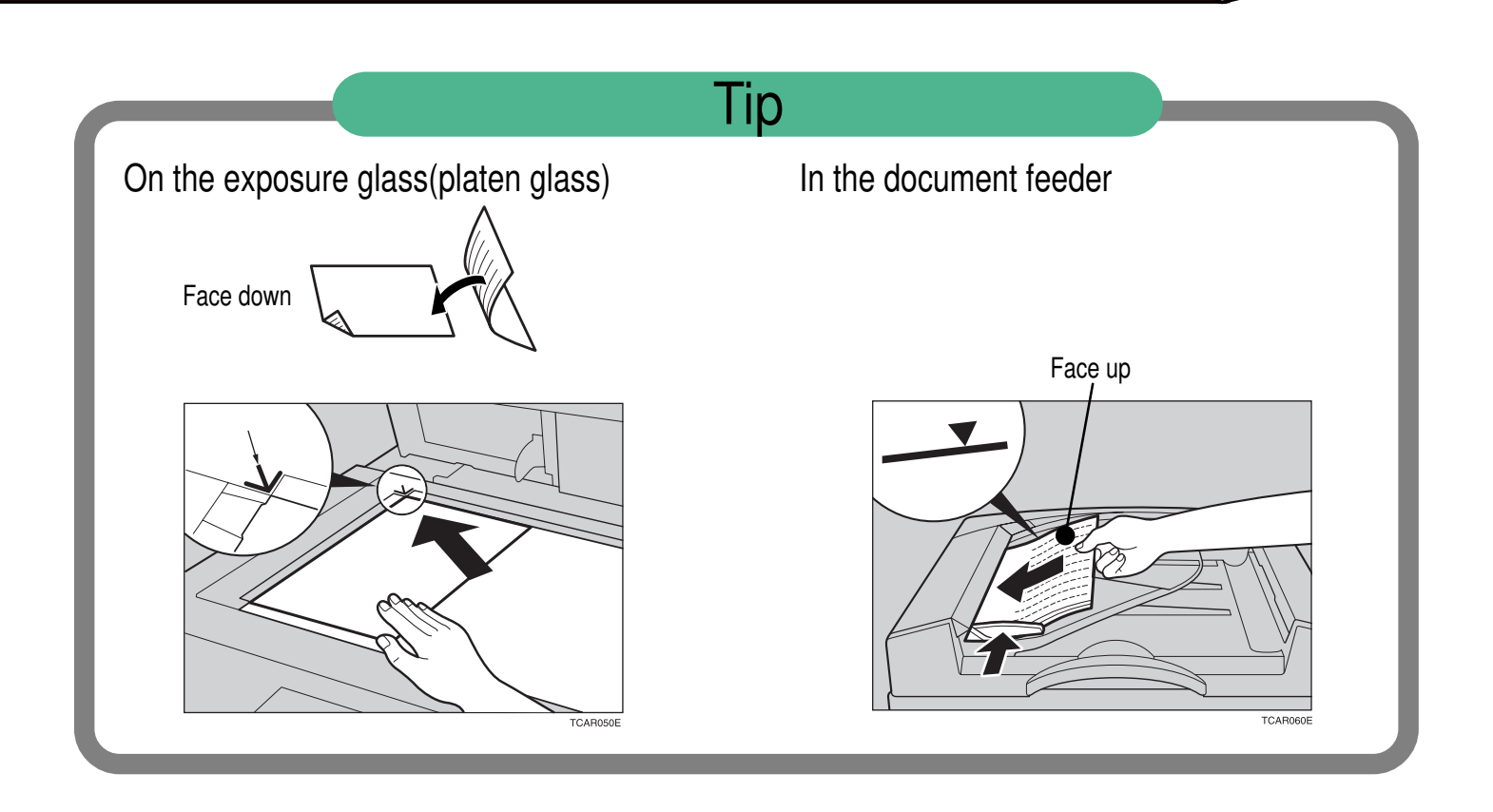

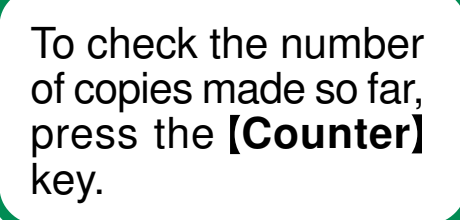

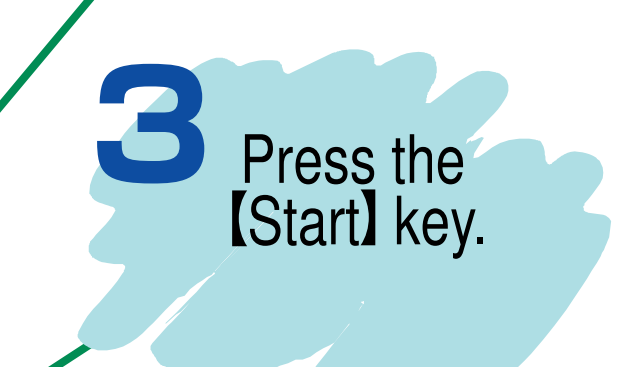

**Color Balance Adjustment** 

### **Adjusting the Color Balance**

### In this situation...

#### Use this function...

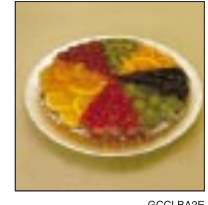

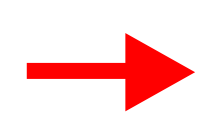

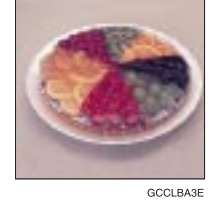

Copies are too yellow.

The Color Balance function allows you to control the overall color tone of copies.

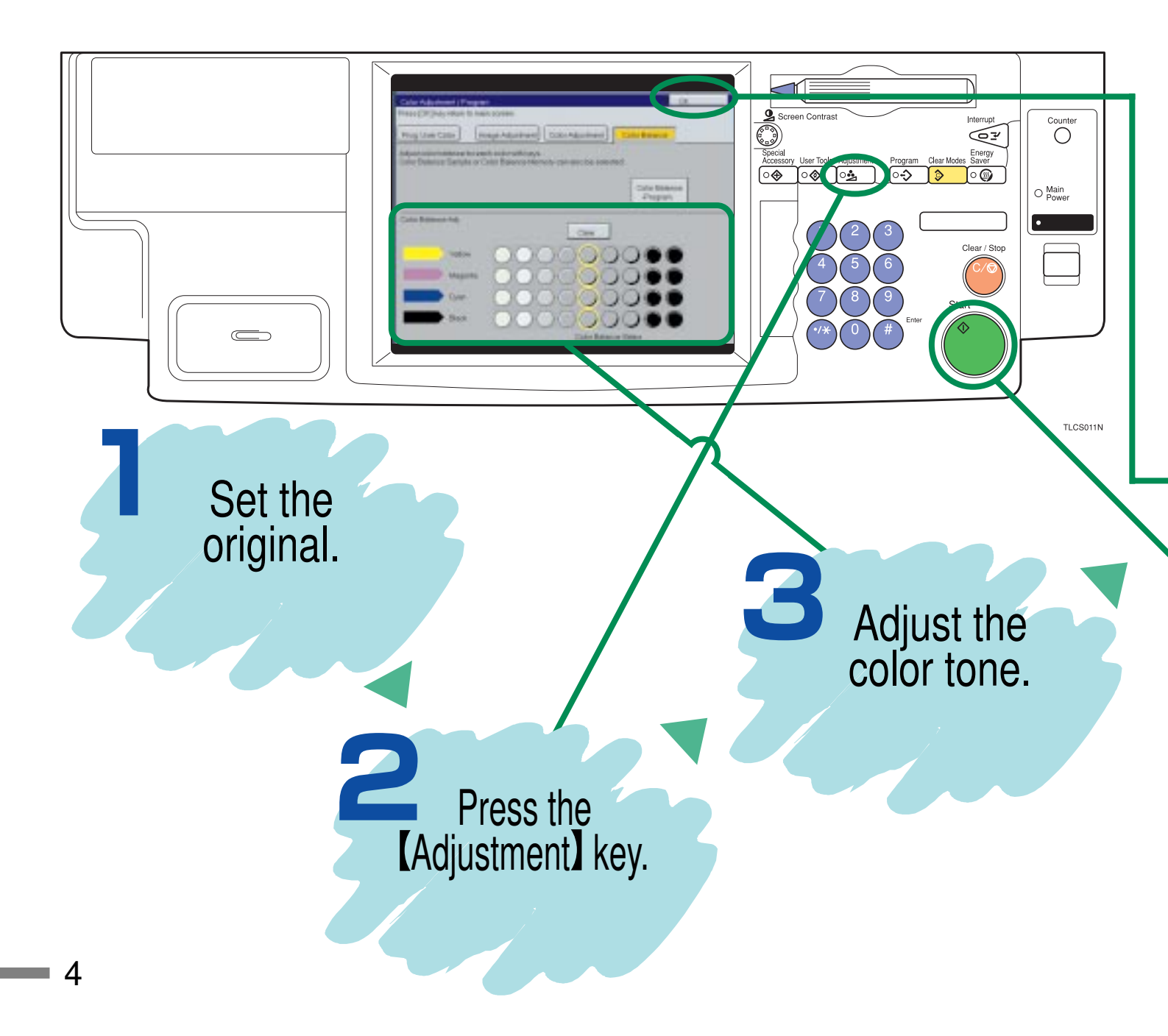

#### Tip

You can alter up to three single colors by mixing them with adjacent colors in the color circle.

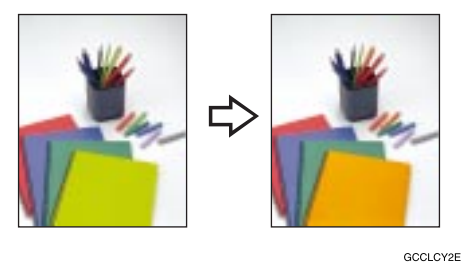

- 1. Press the [Adjustment] key.
- 2. Press the [Color Adjustment] key.
- 3. Select the color that you want to adjust from the color circle.
- 4. Adjust the color with the [  $\leftarrow$  ] or [  $\rightarrow$  ] key.
- 5. Press the [OK] key.

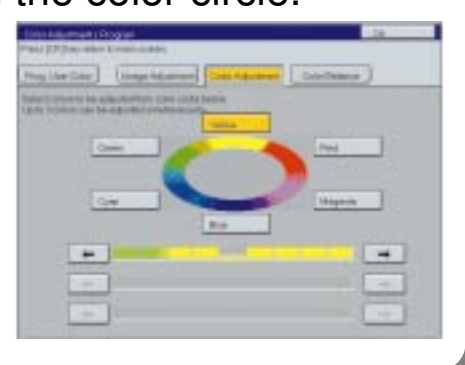

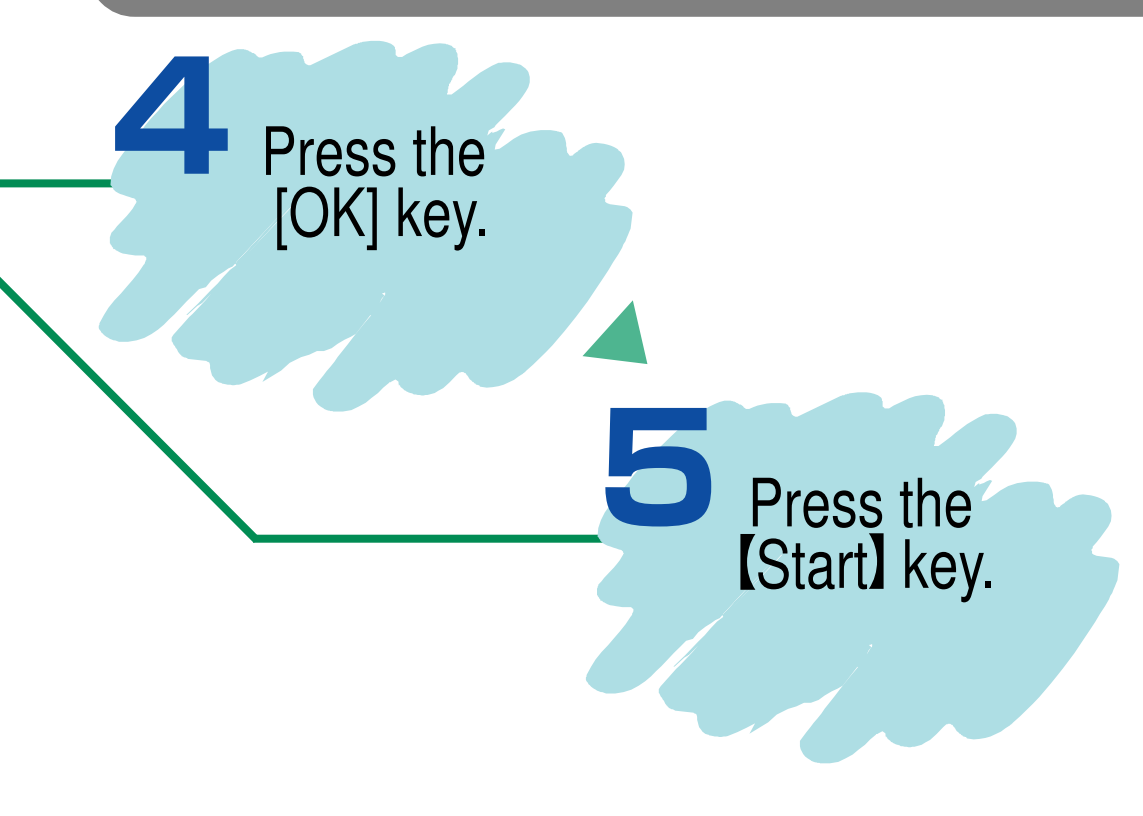

#### **Color Conversion**

### **Converting a Selected Color into**

#### In this situation...

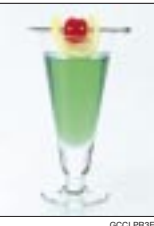

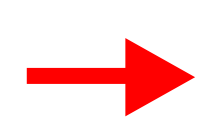

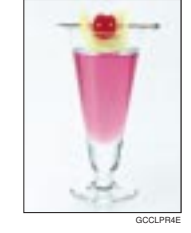

Use this function...

You wish to copy certain colors in a different color.

The Color Conversion function converts a selected color of an original into a different color on the copy.

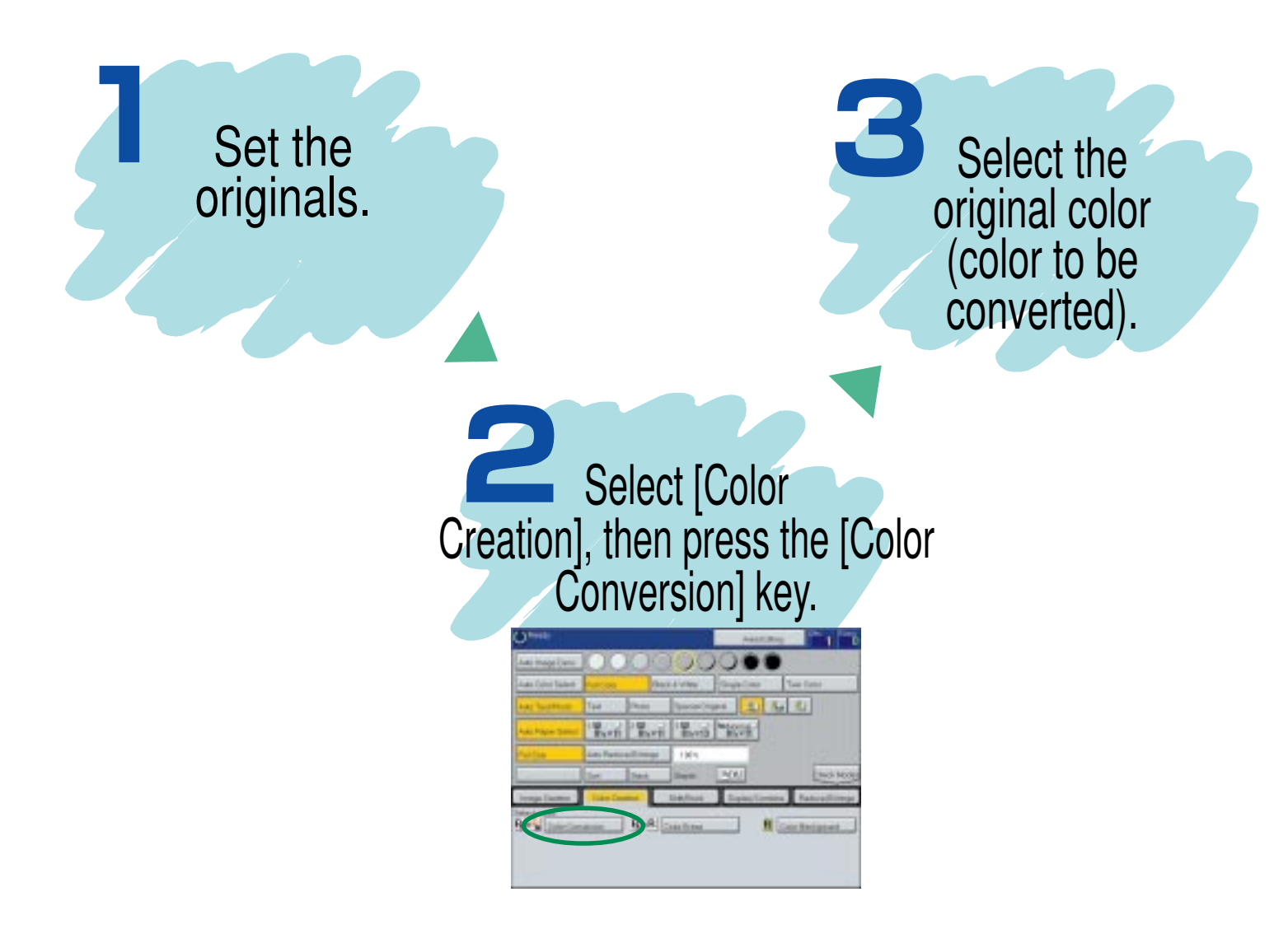

### a Different Color

#### Tip

 Colors that can be converted: Red, Green, Blue, Yellow, Cyan, Magenta, Black and White

 Colors you can convert to: Red, Green, Blue, Yellow, Cyan, Magenta, Yellow Green, Orange, Marine Blue, Beige, Pink, Purple, Black, White and User Colors

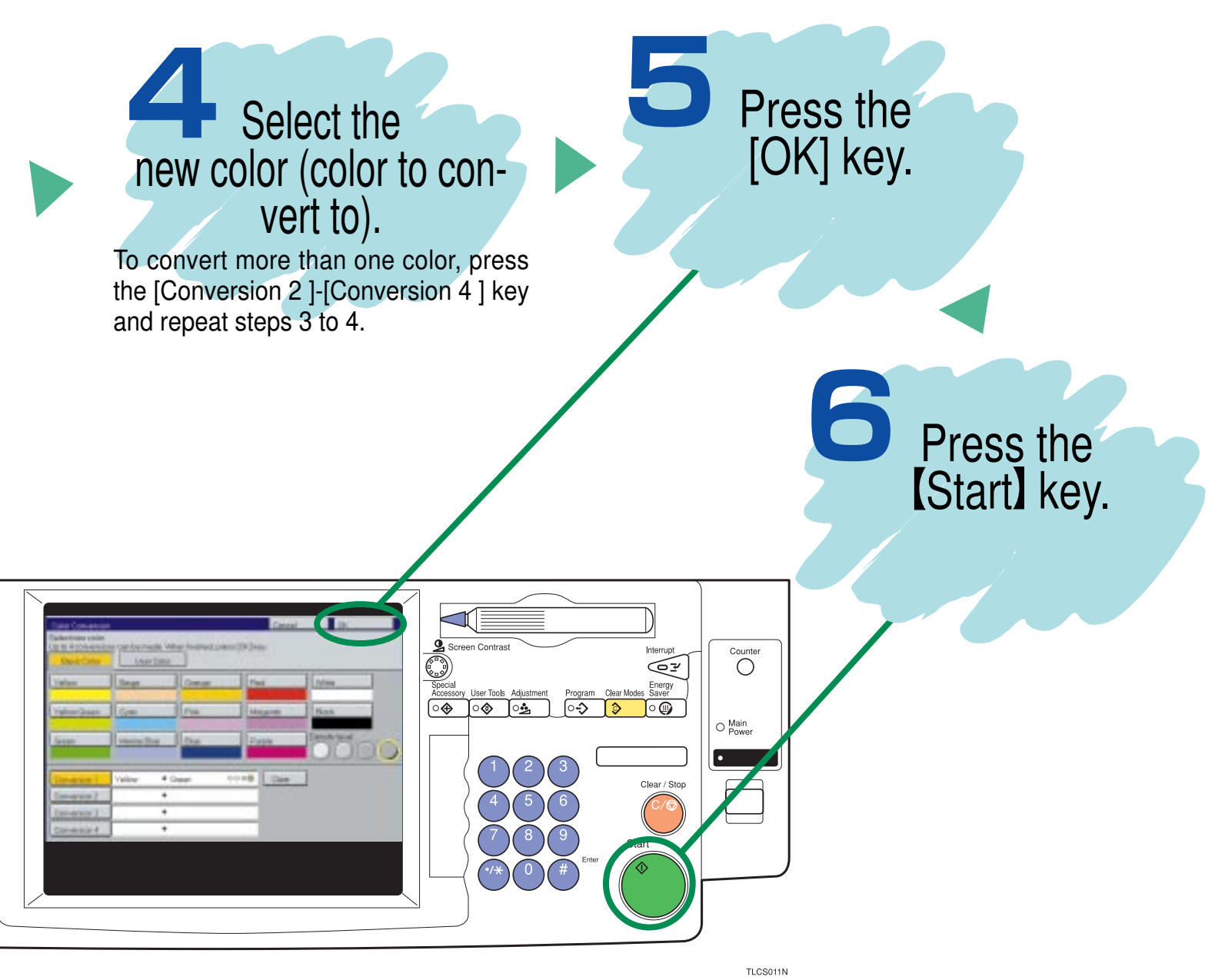

### Area Editing Example (Only for Edit type) Filling a Background Area with a

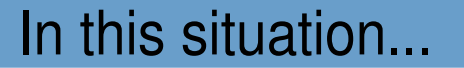

### Use this function...

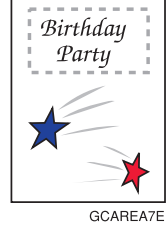

You wish to fill the specified background of your original with a selected color.

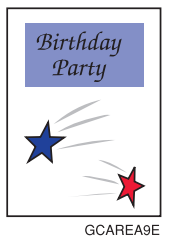

The Color Background function in Area Editing makes copies with the designated area filled in a selected color.

\*For information on other Area Editing features, see page 10 and 11.

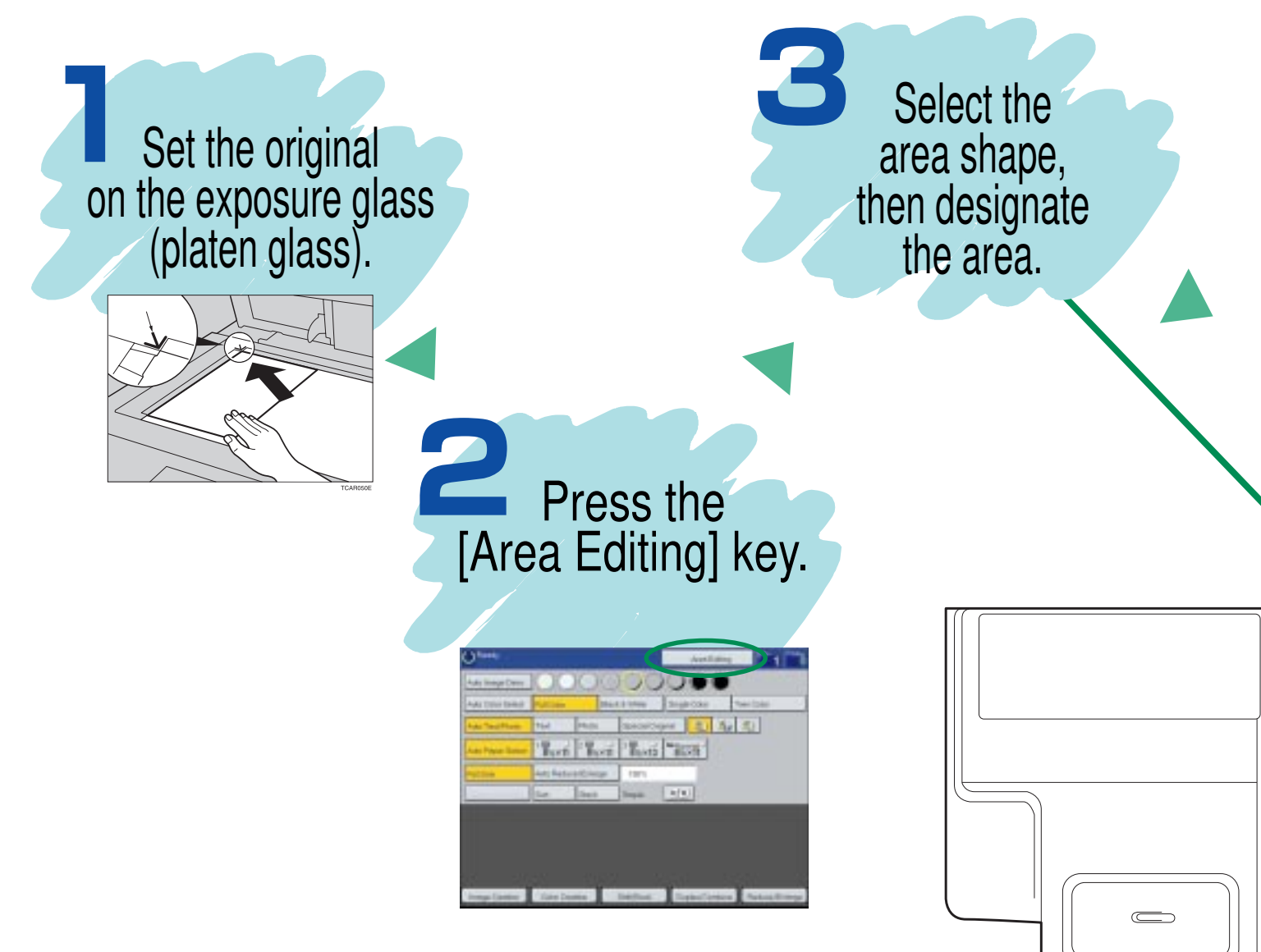

Color

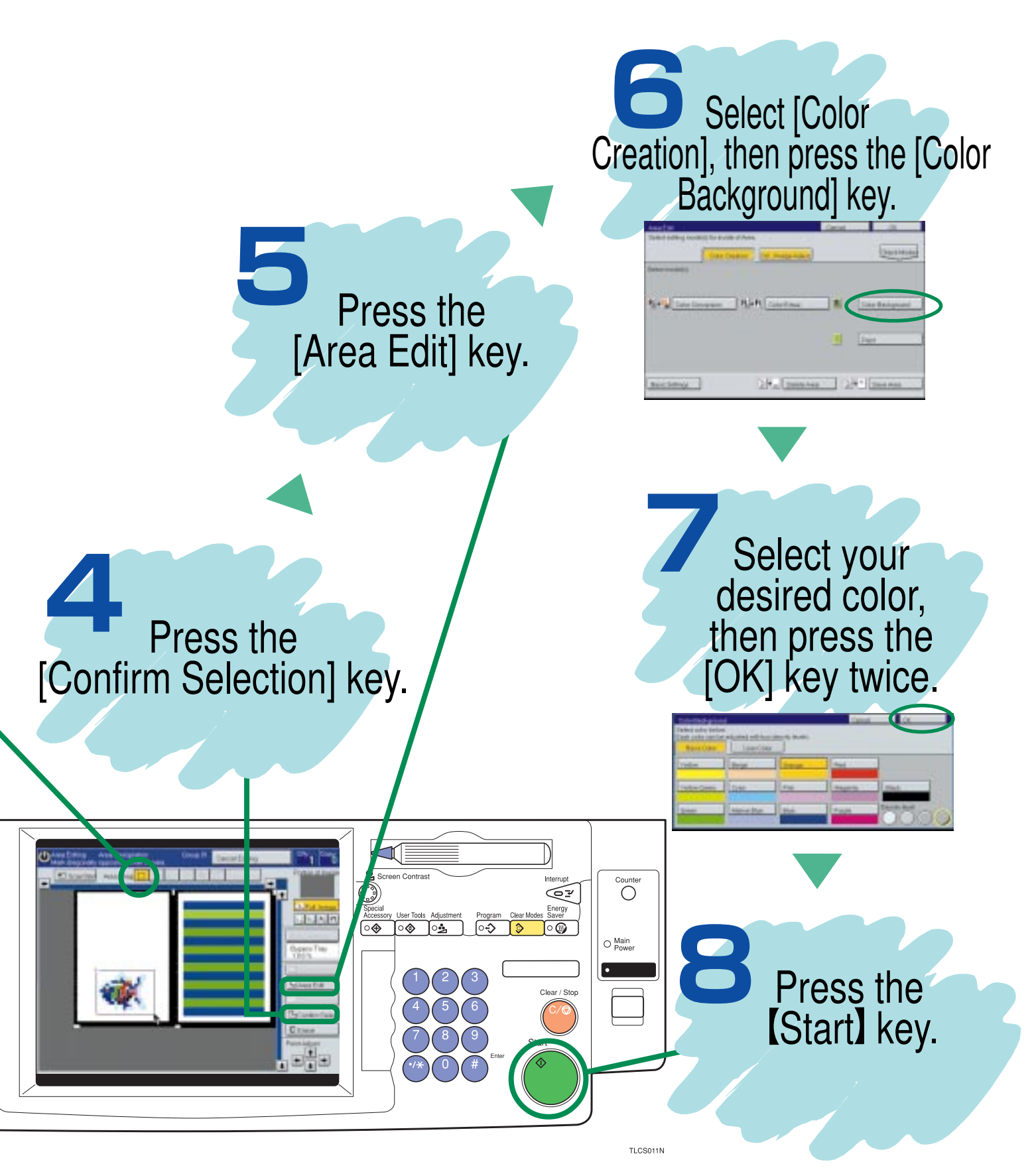

### Area Editing Summary (Only for Edit type) Other Area Editing Functions

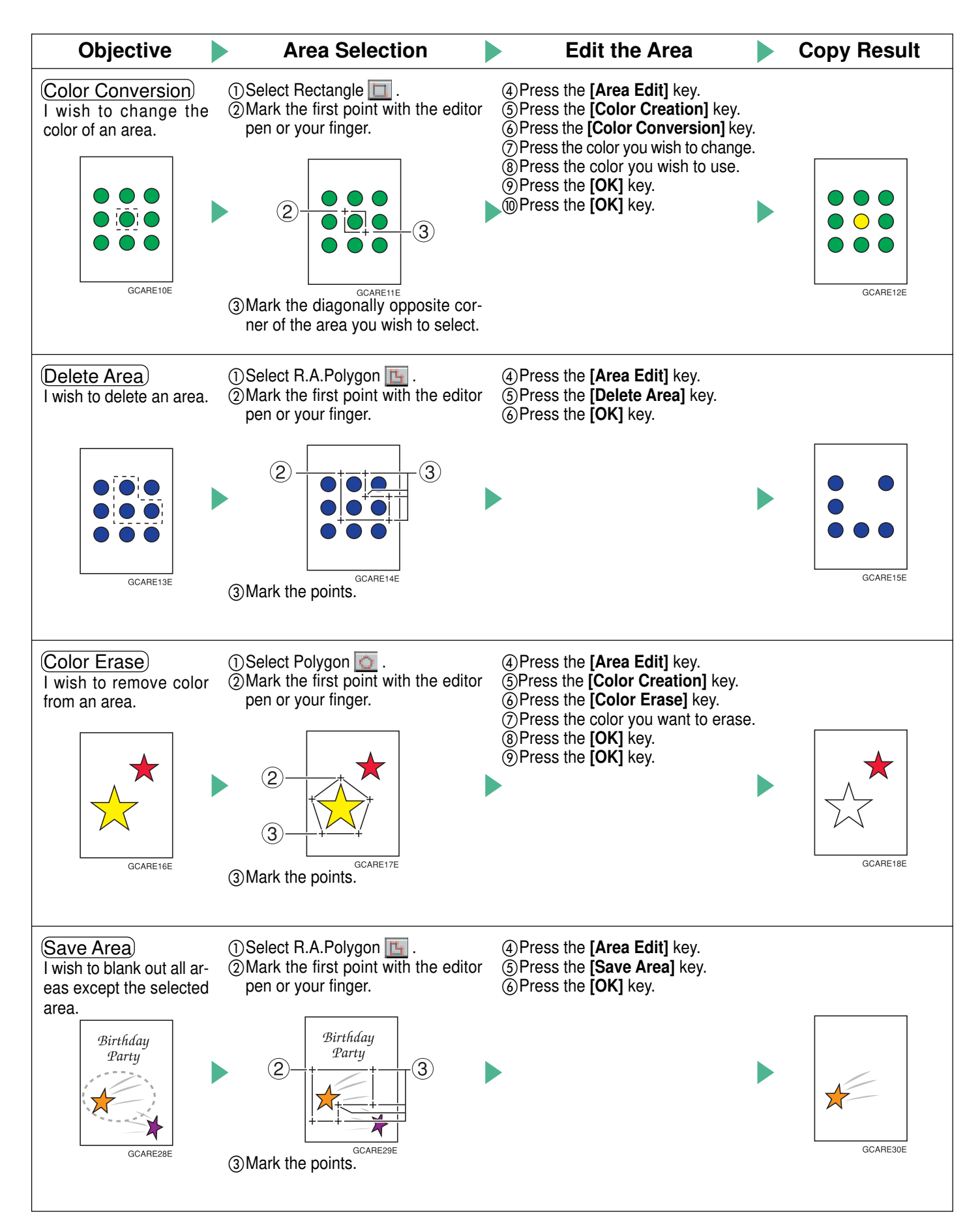

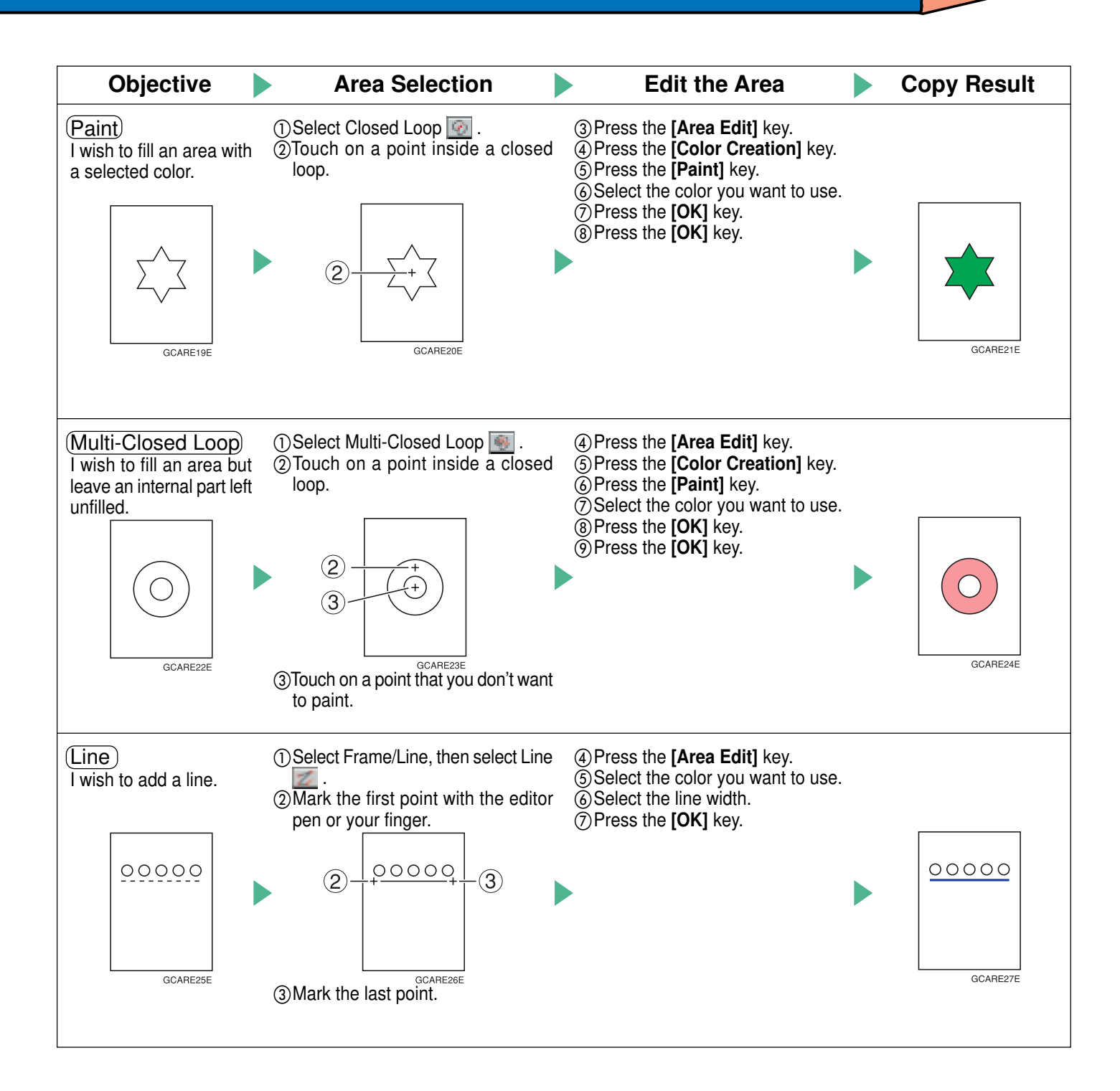

Front & Back Cover The optional document feeder is required to use this function.

### **Copying Front and Back Covers**

#### In this situation...

You wish to copy the front and back covers onto different type or color paper.

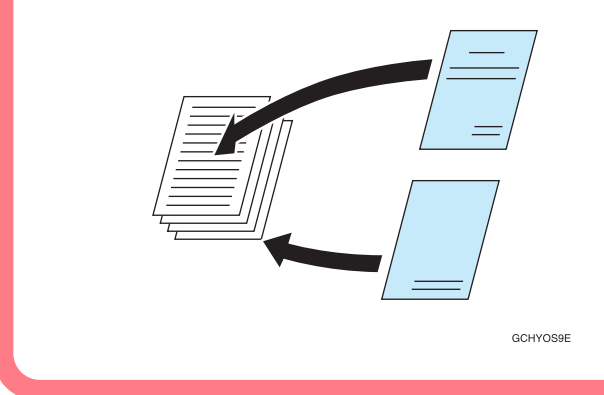

#### Use this function...

Use the Front & Back Cover function to have the first and last pages copied onto a different kind of paper than that used for the remaining pages.

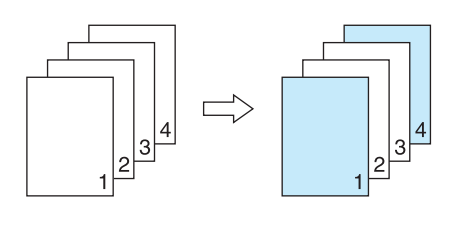

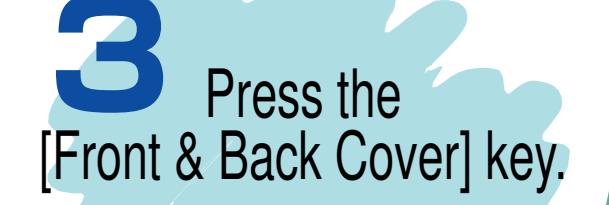

GCHYOSA

Press the [Shift/Book] key.

Set the originals in the docu-ment feeder.

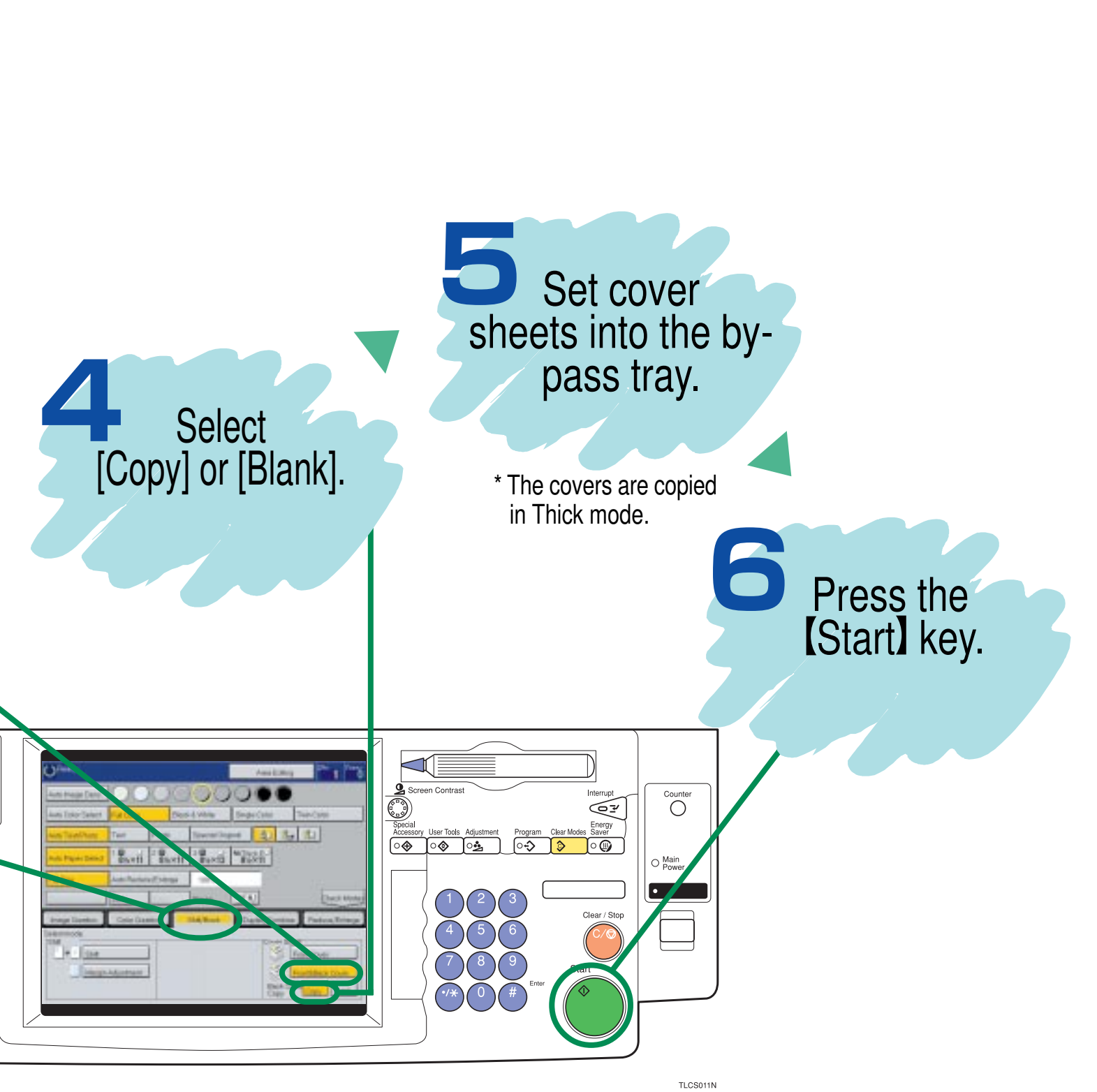

#### Summary

### Features at a Glance

For details, please see the following pages in the Operating Instructions.

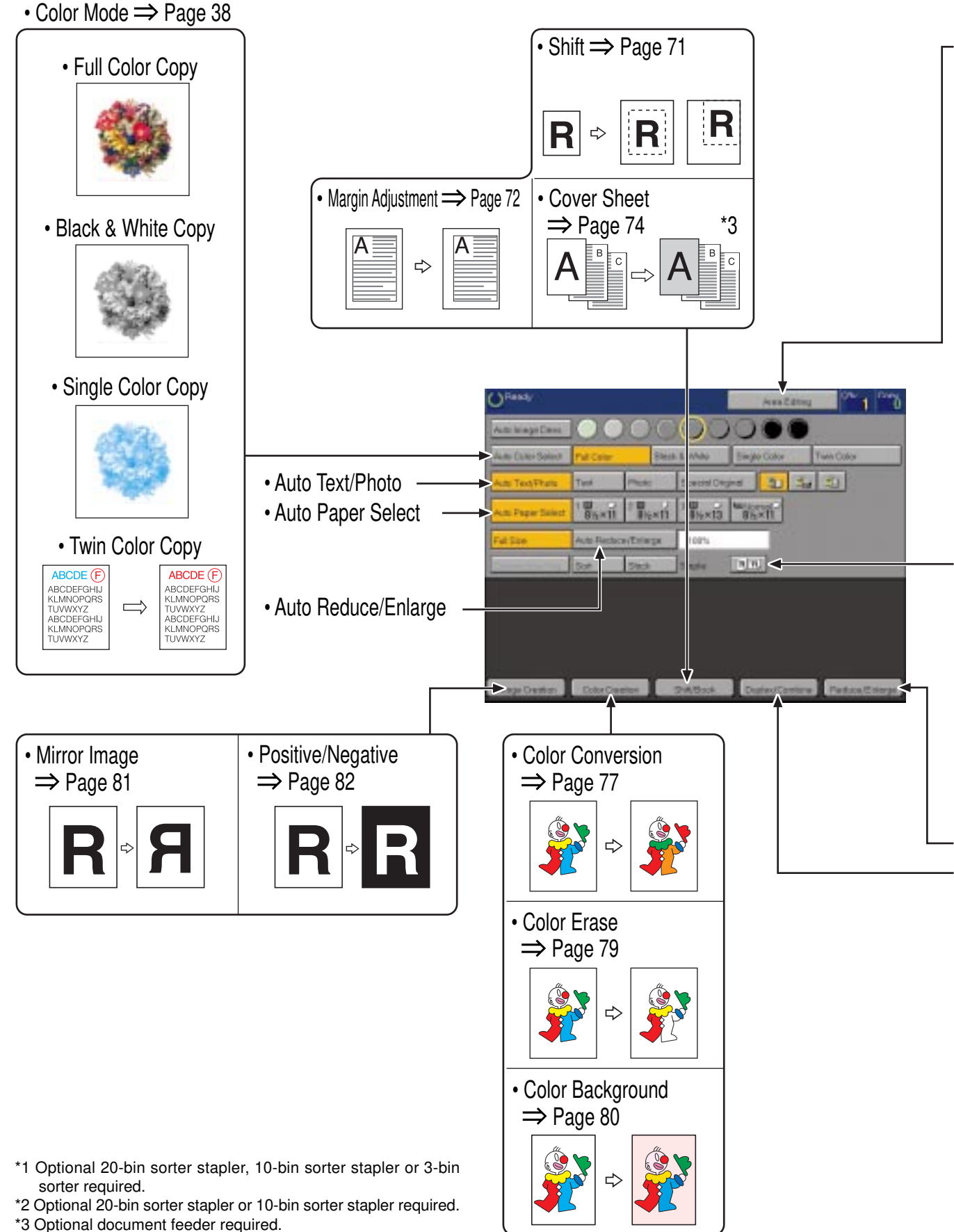

\*4 Only for Edit type.

TLCX300N

• Area Editing  $\Rightarrow$  Page 103

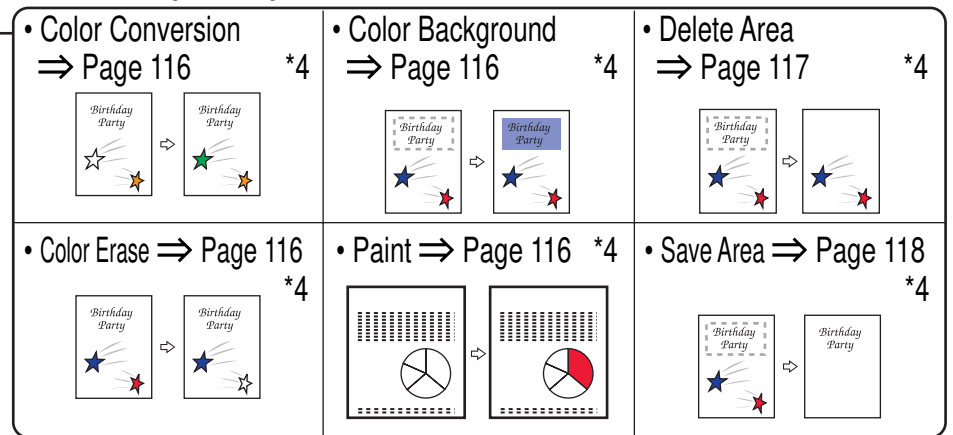

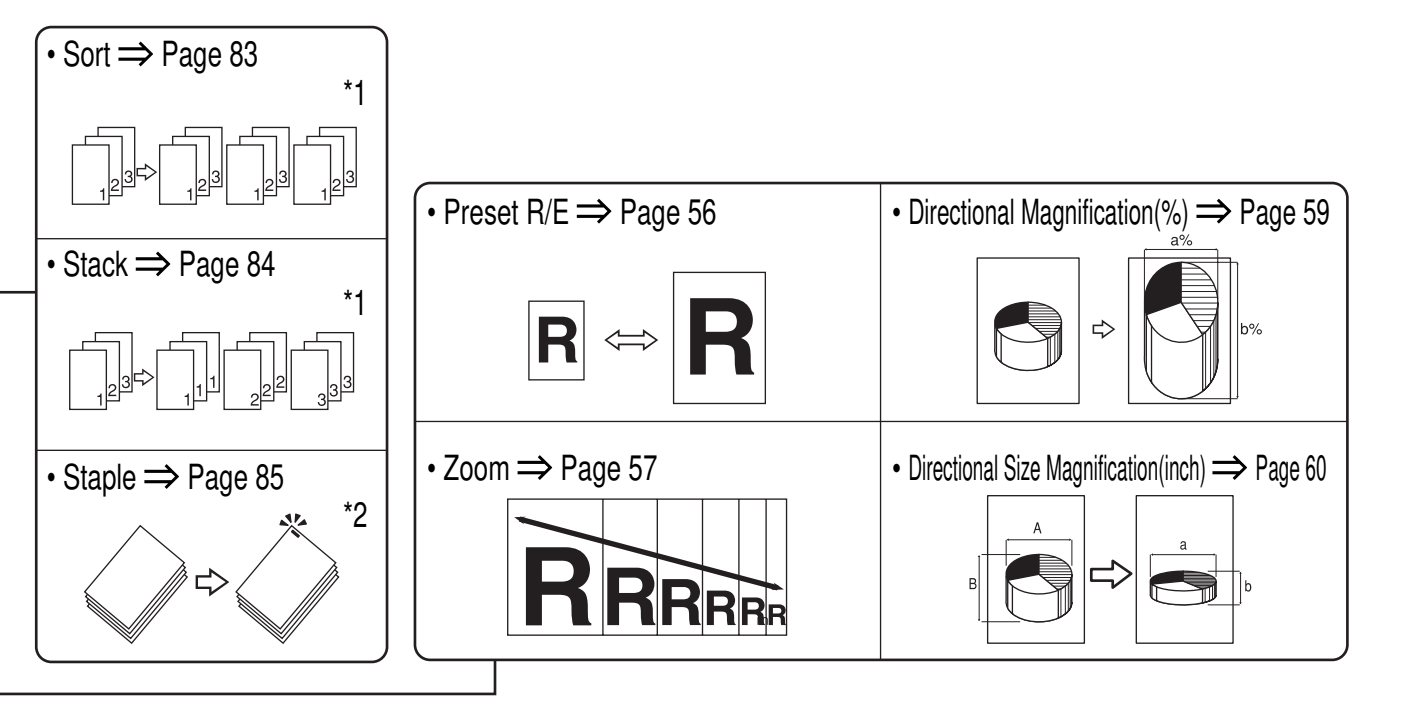

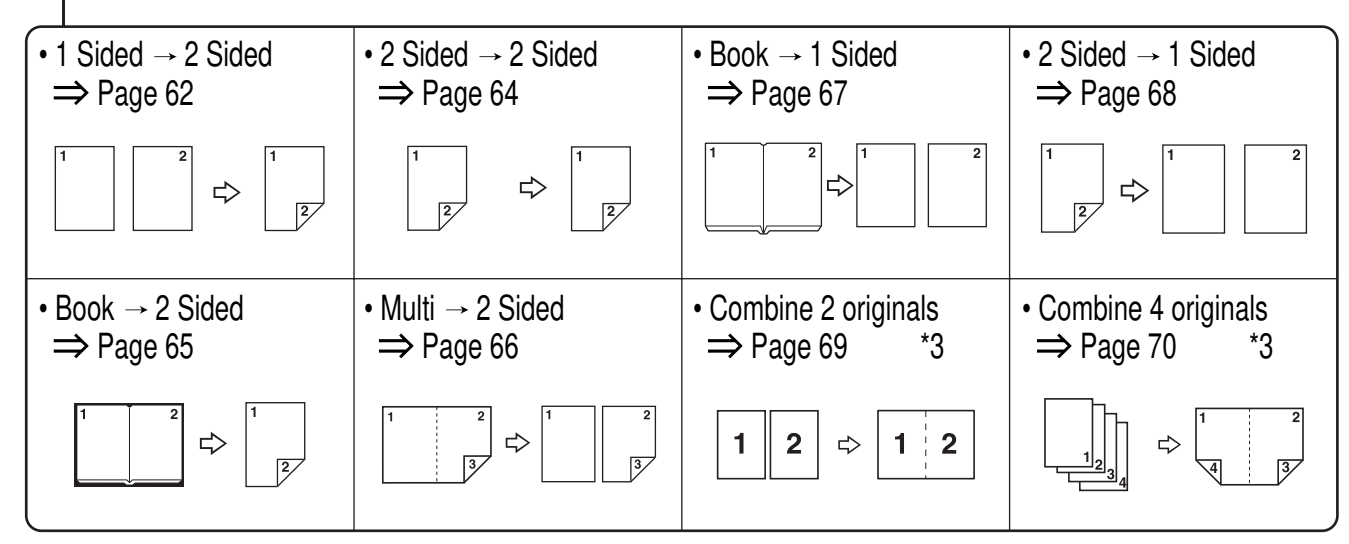

## Make copies of this manual and stick them on the wall.

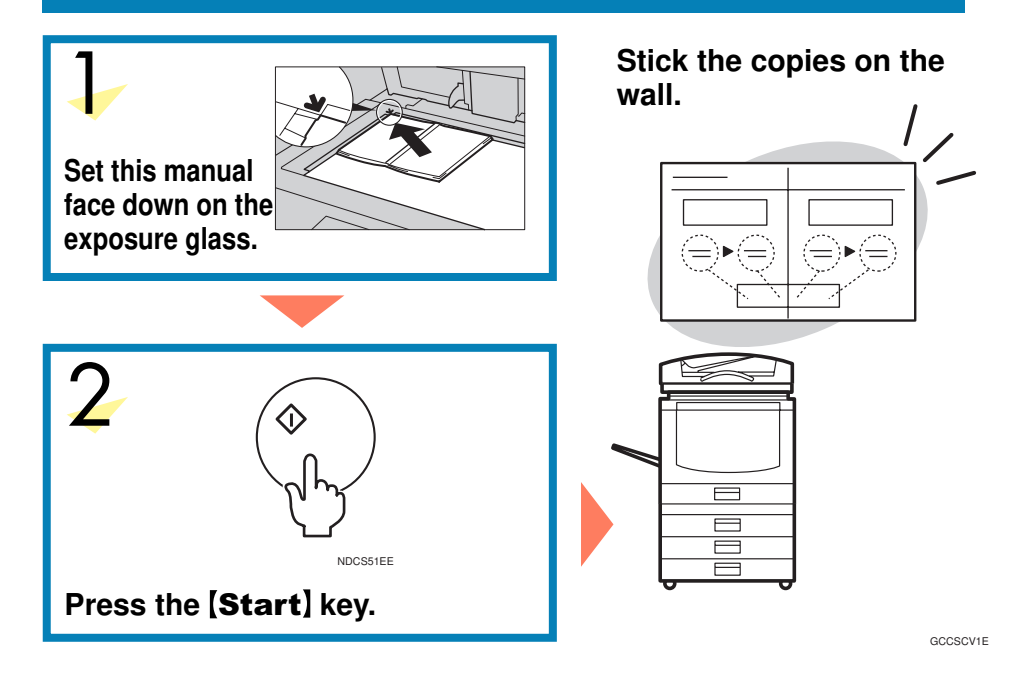

A259-8657 UE (USA) Printed in Japan (S1101/G1102)